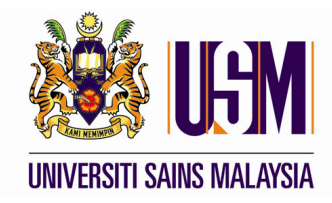

## ePAYMENT (KEMUDAHAN KAD KREDIT)

Jabatan Bendahari USM OKTOBER 2009

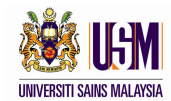

## **KEMUDAHAN KAD KREDIT**

Langkah-langkah pembayaran adalah seperti berikut:-

| Ske henter<br>korrent/caderage/wareselah and<br>ke : efastearr@usm.my | I IRecord<br>A Panduan IRecord<br>Hama SAL<br>Pusat Pengajian PEN<br>Kursus SAR<br>No<br>NOUK 1<br>Files Cetat: PEN Sata-V (                                                                                                    | WANI BMTI JAAFAR         URUSAN (JJ)         LALA MUDA PENGURUSAN (KERJJUN)                                                                                                    | 1. | Klik pada                                                                                                    |
|-----------------------------------------------------------------------|----------------------------------------------------------------------------------------------------|----------------------------------------------------------------------------------------------------|----|----------------------------------------------------------------------------------------------------|
| ePaymee<br>Jabu<br>Paya<br>Paya                                       | atan Bendahari, Universiti Sains Ma<br>ment Information<br>Reference Nu<br>Second Reference Nu<br>Payment Amount ()<br>er Information<br>It (CPasaport Nu<br>Adi<br>Pose Nu<br>Email Adi<br>Pose Nu<br>Email Adi<br>Rer<br>University Adi<br>Rer<br>University Adi<br>Rer<br>Catalon Adi<br>Rer<br>Catalon Adi<br>Catalon Adi<br>Catalon Adi<br>Catalon Adi<br>Rer<br>Catalon Adi<br>Catalon Adi<br>Ca | And an and a second second sec | 2. | Masukkan semua maklumat<br>yang diperlukan seperti<br>dinyatakan di bawah menu<br>Payer Information<br>Klik butang Next >>. |

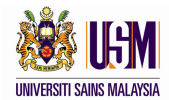

| ePayment                                                                                                    |                                                     |
|----------------------------------------------------------------------------------------------------|-----------------------------------------------------|
| Jabatan Bendahari, Universiti Sains Malaysia                                                                                                    |                                                     |
| Payment Information Payment For : BORAING PJJ                                                                                                    |                                                     |
| Reference Number : 100001<br>Second Reference Number : 8007140135088                                                                                                    |                                                     |
| Payment Amount (MYR) : 60.00                                                                                                    |                                                     |
| Payer Information                                                                                                    | <ol><li>Sila pilih butang Visa/MasterCard</li></ol> |
| ICIPassport Number : 9999999999                                                                                                    |                                                     |
| Address : NO 3, LRG BATU, KG BADAK, PENANG<br>Benerode, 11900                                                                                                    | di Payment Mode                                     |
| Phone Number : 049999999                                                                                                    |                                                     |
| Email Adoresis : animaologyanoo.com<br>Remarks : BORANG PJJ RMB0                                                                                                    |                                                     |
| Payment Mode                                                                                                    | 5. Klik butang <u>Next &gt;&gt;</u> .               |
| U VisaMasterCard                                                                                                    |                                                     |
|                                                                                                    |                                                     |
| << Back Next >>                                                                                                    |                                                     |
| MEPS<br>FPX Manufactor VISA Verifian<br>Secured                                                                                                    |                                                     |
| Jabatan Bendahari, Bangunan Canselori<br>Universiti Sans Masiyaia, 1100 USK, Pubuy Prang<br>Malayai<br>Tei 04.4553 000 Fake 04.4558 000<br>Copyright Reserved 5200 Jabatan Bendahari<br>DISCLAMER : Universiti Sans Makyaia ahali not be lable for any teasor of sampa caused by the usage of any information obtained from this website. All transaction have been made strictly<br>conforded and wit be used for themain Jurpose any<br>conforded and wit be used for themain Jurpose any<br>Best vewed using Internet Expirer (E) 6 and above with acreen resolution 1024 x 768                                                                                                    |                                                     |
| Bank Islam                                                                                                    |                                                     |
| Merchant name: UNIVERSITI SAINS MALAY SIA                                                                                                    |                                                     |
|                                                                                                    |                                                     |
|                                                                                                    |                                                     |
| Day securely using SSL+ by dicking on the card long below.                                                                                                    | 6 Pilih jenis kad VISA atau 📟                       |
| Pay securely using SSL+ by clicking on the card logo below.                                                                                                    |                                                     |
| VISA Materiar                                                                                                    |                                                     |
|                                                                                                    |                                                     |
| Consider P2007 Distor Downsork Dirt Id. All Dishk Decound                                                                                                    |                                                     |
| unggingin ukkari sininan ruginainari gitan itar ngginarinan.                                                                                                    |                                                     |
| SECURE PAYMENTS 🚔 POWERED BY DIALECT.                                                                                                    |                                                     |
|                                                                                                    |                                                     |
|                                                                                                    |                                                     |
|                                                                                                    |                                                     |
|                                                                                                    |                                                     |
| 🛞 Bank Islam                                                                                                    |                                                     |
| A mill define bleve undeb                                                                                                    |                                                     |
| Merchant name: UNIVERSITI SAINS MALAYSIA                                                                                                    |                                                     |
| Enter your eard detaile                                                                                                    |                                                     |
| Enter your card details                                                                                                    |                                                     |
|                                                                                                    |                                                     |
| VISA: You have chosen VISA as your method of payment. Please enter your card details into the form below and click "pay" to complete your purchase.                                                                                                    | <ol><li>Isi maklumat kad kredit.</li></ol>          |
| Card Number = 99999999999                                                                                                    |                                                     |
| Expiry Date III / 09 month/year                                                                                                    |                                                     |
| Security Code III   210  The 3 digits after the card number on the signature panel of your card.                                                                                                    | 8. Klik butang 🖤                                    |
|                                                                                                    |                                                     |
| 1283/200<br>NUGO ODDO ODDO ODDA                                                                                                    |                                                     |
| Les de the unit les generales in the Constitute<br>and inclusion de les de Constitutes<br>Constitutes and Constitutes and Constitutes and Constitutes and Constitutes<br>Constitutes and Constitutes and Constitutes | 9. Sila cetak penyata bayaran untu                  |
|                                                                                                    |                                                     |
| Purchase Amount III MYR RM60.00                                                                                                    | simpanan dan rujukan.                               |
| (pay)                                                                                                    |                                                     |
| Verified by                                                                                                    |                                                     |
| VISA                                                                                                    |                                                     |
| I hereby authorise the debit to my VISA Account in favour of UNIVERSITI SAINS MALAYSIA                                                                                                    |                                                     |
|                                                                                                    |                                                     |
| Copyright ©2007 Dialect Payments Pty Ltd. All Rights Reserved.                                                                                                    |                                                     |
|                                                                                                    |                                                     |

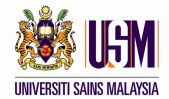

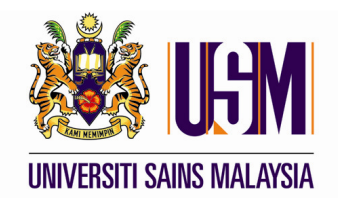

## ePAYMENT (KEMUDAHAN PERBANKAN INTERNET)

Jabatan Bendahari USM OKTOBER 2009

Tarikh : 1 Oktober 2009

Pejabat Bendahari, Universiti Sains Malaysia 11800 USM, Pulau Pinang

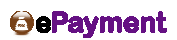

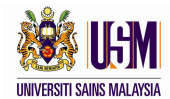

## KEMUDAHAN PERBANKAN INTERNET

Langkah-langkah pembayaran adalah seperti berikut:-

| Prenu Utama i HyAccount i Record<br>UNVERSITI SAINS MALAYSIA<br>- Menu Utama<br>- MyAccount<br>- Record<br>- Frees<br>- Russ<br>- Russ | NI BRITI JAAFAR<br>USAN (JJ)<br>A NUDA FENGURUSAN (XEPUJIAN)<br>05/05/2019 BAKI AWAL 063.00 0.00<br>Grand Total 863.00 0.00<br>3<br>Baki Tertunggak : RM 863.00                                                               | 2.       | Klik pada <section-header></section-header>                                                                                 |
|----------------------------------------------------------------------------------------------------|----------------------------------------------------------------------------------------------------|----------|----------------------------------------------------------------------------------------------------|
| Sis hattar<br>homeuloadanganimasalah anda<br>he: elasteamguan.my                                                                                                    | ECopyrght Reserved Jabatan Bendahan 2008 Unt Teknolog Klakturat, Jabatan Bendahan Ruise Preng                                                                                                    |          |                                                                                                    |
| and war                                                                                                    |                                                                                                    |          |                                                                                                    |
| Jabatan Bendahari, Universiti Sains Malays                                                                                                    | ia                                                                                                    |          |                                                                                                    |
| Payment Information<br>Payment FC<br>Reference Numbe<br>Second Reference Numbe<br>Payment Amount (IUYR<br>Payer Information<br>Nam<br>IC/Passport Numbe<br>Addres<br>Postcod<br>Phone Numbe<br>Email Addres                                                                                                    | BORANG PJJ     100001     800714035068     60.00     AHMAD     9999999999     NO 3, LRG BATU, KG BADAK, PENANG     11900     149999999     ahmad@yahoo.com                                                                    | 2.<br>3. | Masukkan semua maklumat<br>yang diperlukan seperti<br>dinyatakan di bawah menu<br>Payer Information<br>Klik butang Next >>. |
| Hemarx                                                                                                    | 190KANG MJ KM60                                                                                                    |          |                                                                                                    |
|                                                                                                    | Next >>                                                                                                    |          |                                                                                                    |
| Jat                                                                                                    | atan Bendahari, Bangunan Canselori<br>Saina Malaysia, 11800 USM, Pulau Pinang                                                                                                    |          |                                                                                                    |
| Copyri                                                                                                    | Malaysia<br>et 04.6533 888 Faks: 04.6568 205<br>pit Reserved © 2009 Jabatan Bendahari                                                                                                    |          |                                                                                                    |
| DISCLAIMER : Universiti Sains Malaysia shall not be liable for any loss or dam<br>confidentii<br>Best viewed using Internet                                                                                                    | ige caused by the usage of any information obtained from this website. All transaction have been made strictly<br>I and will be used for internal purposes only<br>Evolver (E): 6 and above with screen resolution 1024 x 769 |          |                                                                                                    |

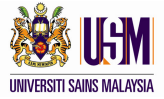

| ePayment                                                                                                    |    |                                       |
|----------------------------------------------------------------------------------------------------|----|---------------------------------------|
| Jabatan Bendahari, Universiti Sains Malaysia                                                                                                    |    |                                       |
| Payment Information<br>Payment For: BORANG PJJ<br>Reference Number: 100001<br>Second Reference Number: 800714035088<br>Payment Anound (NPR) 6000                                                                                                    |    |                                       |
| Payer Information<br>Name : AHMAD<br>IC/Pessnort Number : 90000000000                                                                                                    | 4. | Sila pilih butang FPX di Payment Mode |
| Address - NO 3, LRO BATU, KO BADAK, PENANG<br>Penakode : 1900<br>Phone Humber: ColeSystems                                                                                                    | 5. | Klik butang Next >>                   |
| Email-Actress.amaa@gyanoo.com<br>Remarks:80RANOPJJRM60<br>Payment Mode                                                                                                    | 0. |                                       |
| © VesAMesterCand<br>(€)prpx                                                                                                    |    |                                       |
|                                                                                                    |    |                                       |
| Jabatan Bendahni, Banguana Casadori<br>Universal Saw Madayan, 1903 USU, Abuar Prang<br>Tel 044533 Bild Parks 044508 BO26<br>Copyright Benerod 6 2003 Babata Bendahan<br>DISCLAMER: Universal Sams Malaysia shall not be lable for any tasa or damage caused by the usage of any information obtained from this website. All transaction have been made strictly<br>conformating and with buside for theman Durposes on vity.<br>Best viewed using Internet Explorer (#).6 and above with screen resolution 1024 x 768 |    |                                       |
| ePayment                                                                                                    | 6. | Klik butang Payusing FPX.             |
| Please confirm to proceed and click the "Pay using FPX" button below:                                                                                                    |    |                                       |
| Pay using FPX                                                                                                    |    |                                       |

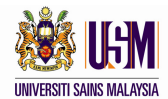

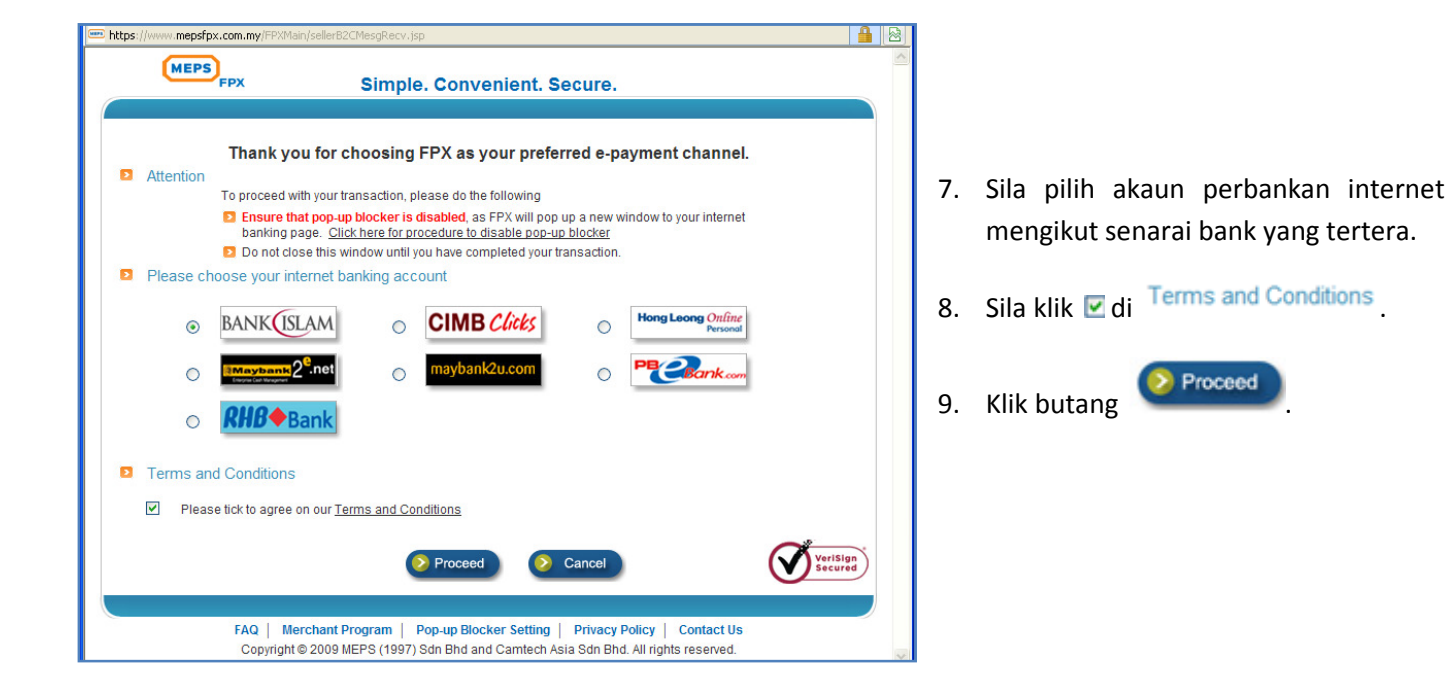

| All Your Banking Needs, a Right Click Away                                                                                                    |         |                          |                 |                    |         |             |          |  |
|----------------------------------------------------------------------------------------------------|---------|--------------------------|-----------------|--------------------|---------|-------------|----------|--|
|                                                                                                    | •       |                          | FPX Trans       | action Steps       | ;       |             |          |  |
| Merchant                                                                                                    | FPX T&C | CIMB FPX<br>B2C<br>Login | Make<br>Payment | Confirm<br>Payment | Receipt | FPX Receipt | Merchant |  |
|                                                                                                    |         | You are here             |                 |                    |         |             |          |  |
| PFX Payment Id is 0910011736390698.1      The payment is to UNIVERSITI SAINS MALAYSIA (EX00000849)      The amount is RM60.00      The seller's invoice number is EP01439 |         |                          |                 |                    |         |             |          |  |
| Login User ID ahmad Password Clear Submit                                                                                                    |         |                          |                 |                    |         |             |          |  |
| All rights reserved. Copyright © 2008 CIMB Bank                                                                                                    |         |                          |                 |                    |         |             |          |  |

- 10. Contoh : Pemegang akaun perbankan internet CIMB Bank.
- Masukkan ID Pengguna dan Kata Laluan seperti pendaftaran dengan pihak bank.

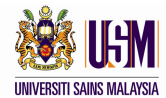

| All Your Banking Needs, a Right Click Away                                                                                                    |                     |              |                 |                    |          |             |                           |  |  |
|----------------------------------------------------------------------------------------------------|---------------------|--------------|-----------------|--------------------|----------|-------------|---------------------------|--|--|
| DEDGQUAL DAV                                                                                                    | KING                | 2            | and the second  |                    |          |             | San Street West West West |  |  |
| PERSONAL BANKING                                                                                                    |                     |              |                 |                    |          |             |                           |  |  |
|                                                                                                    |                     |              | FPX Trans       | action Steps       |          |             | T                         |  |  |
| Merchant                                                                                                    | FPX T&C             | B2C<br>Login | Make<br>Payment | Confirm<br>Payment | Receipt  | FPX Receipt | Merchant                  |  |  |
|                                                                                                    | Harrison and States |              |                 |                    |          | 10° 10°     |                           |  |  |
|                                                                                                    |                     | Davm         | nt Detail       | <u> </u>           | <u> </u> |             | J                         |  |  |
| * FPX Payment Id is 0910011736390698.1     * The payment is to UNIVERSITI SAINS MALAYSIA (EX00000849)     * The amount is RIM60.00     * The seller's invoice number is EP01439      Make Payment In order to complete the payment, you must request for TAC, which you will receive via your handphone. Indicates compulsory fields |                     |              |                 |                    |          |             |                           |  |  |
| Transaction Authorisation Code (TAC)* : <u>What is TAC?</u>                                                                                                    |                     |              |                 |                    |          |             |                           |  |  |
| Clear Submit                                                                                                    |                     |              |                 |                    |          |             |                           |  |  |
| Need Assistance? Contact us at 1 300 880 900 (Local) or 60 3 2295 6100 (International)                                                                                                    |                     |              |                 |                    |          |             |                           |  |  |

- 10. Butiran bayaran akan dipaparkan.
- 11. Ikut langkah bayaran yang telah ditetapkan oleh pihak bank.
- 12. Sila cetak penyata bayaran untuk simpanan dan rujukan.

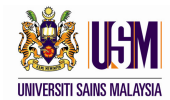

Sekían

Teríma kasíh

Disediakan Oleh: Unit Pengurusan Projek eFAS

Seksyen Sistem dan Pengurusan Data

Jabatan Bendahari

Universiti Sains Malaysia

Tarikh: 1 Oktober 2009

Sebarang persoalan boleh diemel ke <u>efasteam@usm.my</u>

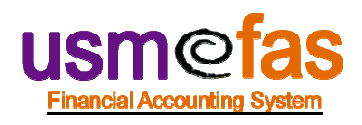

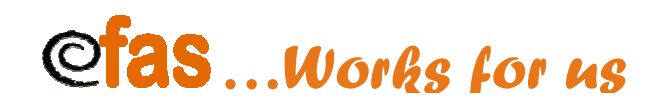